## VBell DP-203 SIP IP 門口影像對講機 快速安裝指南

### 1 打開紙箱

打開紙箱。您的紙箱應含有:

- ▶ 一台DP-203 SIP IP 門口影像對講機
- 安裝盒,供壁掛用
- 一條DI/DO線
- ▶ 1顆螺絲, 鎖在安裝盒上.

若以上項目有缺少或損壞,請通知您的悅明達 科技業務代表,並請保存紙箱及包裝材。

#### 2 您還需要什麼?

一個電源供應器(選配):輸出:DC 12V
1.0A
一條 RJ-45 網路線

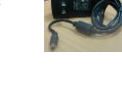

. E

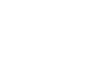

■ 預埋盒(選配)

#### 4 在牆面佈線及安裝

- 選擇一個位置,壁掛 DP-203 門口影像對講機在您 要求的位置。
- 將網路線拉出並連接到機器後的網路接口,若沒有 PoE 時,請使用電源供應器.如下圖所示:

📕 組裝本體及安裝盒, 請參考以下:

- 1. 將本體推入安裝盒
- 將本體由上向下壓,安裝盒的卡鈎會鈎住本 體.(反向操作時可拆除)

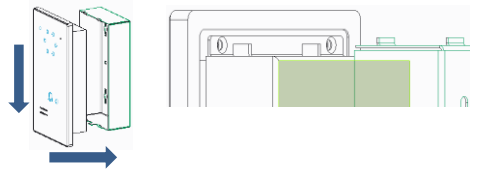

圖: 連接 RJ-45 網路線和電源線到 DP-203 SIP IP 門 口影像對講機,然後插入可用的電源插座。

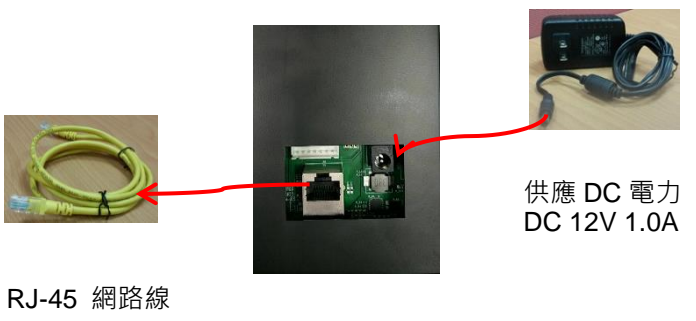

DP-203 後視圖

#### 5 DP-203的DI/DO接頭說明

本節將描述如何連接門鎖/開鎖信號或警報信號到 DP-203 門口影像對講機的印刷電路板。

DI 接感應器 · 用來告知狀態 · 以便 CPU 做相應動 作。

DO 接欲控制的裝置 · 依裝置狀態可接(常閉—COM) 或是(常開—COM)。此控制電路由繼電器來控制裝 置之電源 ON/OFF 狀態。

欲知更多詳情,請參閱安裝與使用手冊。

#### 悦明達科技為您提供一條 DI/DO 線,如下圖:

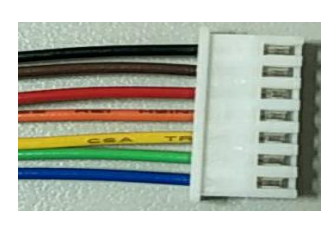

黑: DI1 "+" 标: DI1 "-" 紅: DI2 "+" 橙: DI2 "-" 黃: Relay "NC" 緣: COM 藍: Relay "NO"

#### 3 移除雙層透明保護膜

在 DP-203 SIP IP 門口影像對講機表面有兩層透明保護膜。為了語音品質及觸控按鈕按壓順利. 首先請移除第一層透明保護膜。然後再移除第二 層透明保護膜,如下圖所示。

移除第二層透明保護膜

<mark>移除第一層透明保護膜</mark>

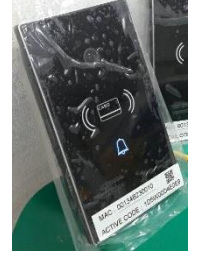

## VBell h

#### http://avadesign.com.tw

# V-BELL DP-203 SIP IP 門口影像對講機

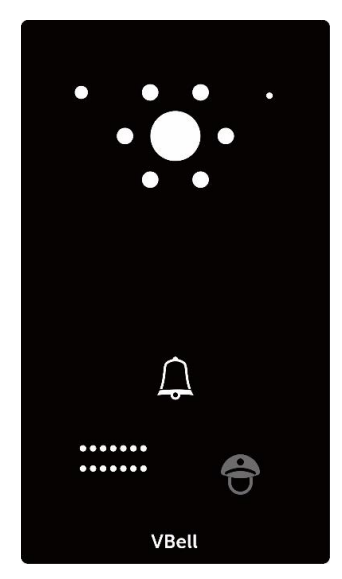

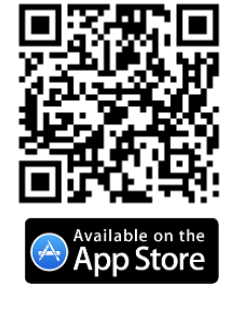

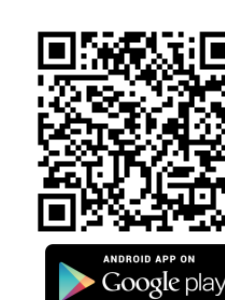

VBell

vaderian DoorPhone ann

### 6 進入VBell雲端服務

VBell服務係由悅明達科技為DP-203 SIP IP門口影像 對講機應用提供的免費雲端服務。

DP-203 SIP IP門口影像對講機將直接進入VBell雲端 服務並自動開始工作。

現在,您能測試DP-203 SIP IP門口影像對講機。

DP-203僅按一鍵即允許進入。訪客在前門按下"呼 叫"按鈕<sup>(1)</sup>,在建築物內的人可與訪客談話、目視訪 客,然後打開大門。

# **恭喜!**您已成功完成基本安裝設定。

進階設定另請參閱 DP-203 使用者手冊。

使用者可選擇 VBell 服務或註冊到 SIP 伺服器,其 可透過 Web 瀏覽器存取。

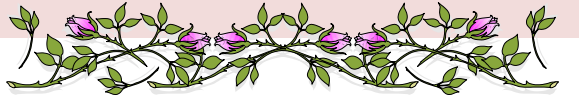

您可從您智慧型手機螢幕上的 Apple 商店或 Gooale Play 商店 下載 "VBell" APP。

當您的智慧型手機完成 VBell 安 裝後,您需要掃描您的 DP-203 新機底部之 QR 編碼來新增您的 DP-203 門口機。

 欲知更多 VBell APP 資訊,請到 <u>http://avadesign.com.tw/langua</u> <u>ge/zh/vbell-</u> <u>%E5%B0%8D%E8%AC%9Bapp/</u> 來下載 VBell APP 應用說明。

### 註冊到SIP伺服器

當您將DP-203 SIP IP門口影像對講機註冊到SIP伺服器,請打開您的chrome瀏覽器,並鍵入一個IP位址。

我們建議您使用 IP 發現者公用程式來找到您的新 DP-203 SIP IP 門口影像對講機的 IP 位址,請見安裝 與使用手冊。

例如:在位址欄鍵入 DP-203 SIP IP 門口影像對講機 的位址 http://192.168.1.xx,然後按下 Enter 鍵。螢 幕將顯示如下:

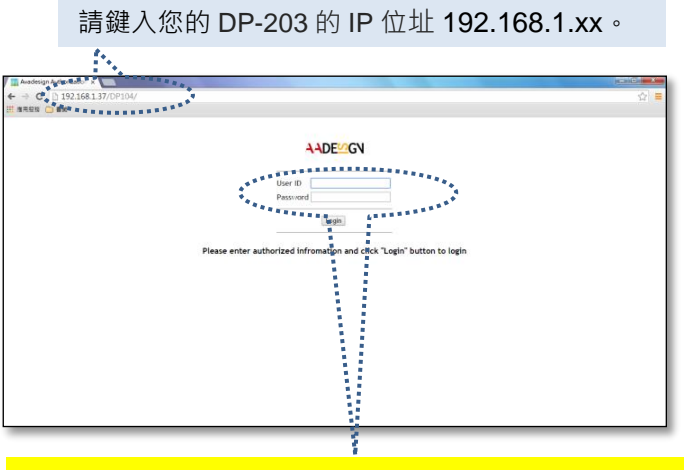

請輸入帳號: <u>admin</u> 及密碼: <u>admin</u> · 然後按下螢 幕上的 "Login" 按鈕。

註:假如 DHCP 失敗,請回到初始 IP 192.168.1.100 以進階應用。

您可按步驟完成 SIP 伺服器註冊工作,請詳閱 DP-203 使用者手冊。

如果您難以找到 DP-203 門口影像對講機的 IP 位址, 請打開網路瀏覽器並在網址區鍵入 <u>http://220.135.186.178/dp104/utilities//avaCamFinderJ</u> <u>ava2.0.zip</u>·下載 avaCamFinder Java 版本,電腦需要 安裝 Java runtime environment。 欲知更多詳情,請參閱 DP-203 使用者手冊。